## 大直高中 學生學習歷程檔案 系統操作說明

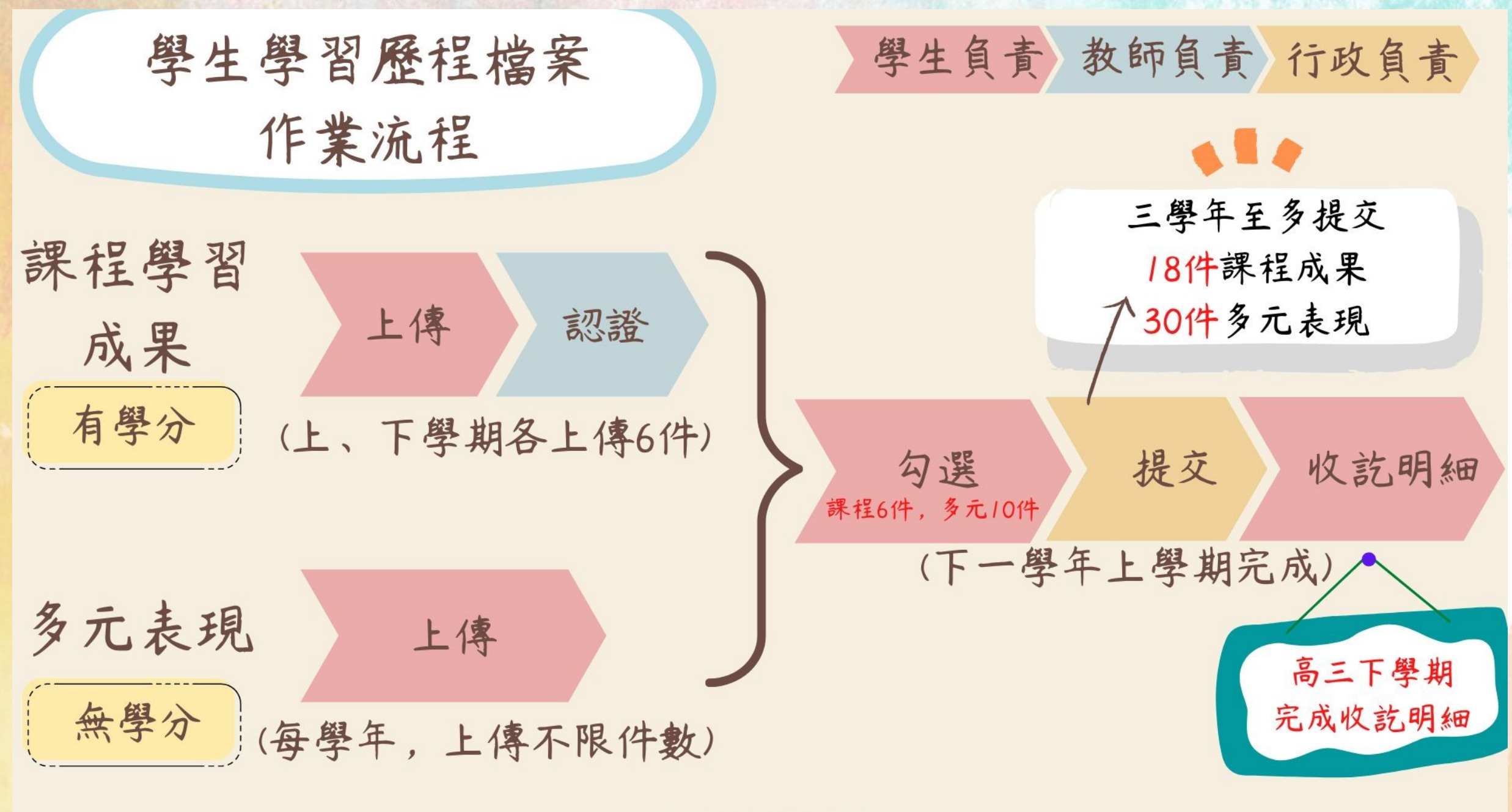

大直高中輔導處

## 蒐集項目詳細內容(111學年度高一、二、三)

|            | 學習歷程學校平臺                                                                                                    | 學習歷程中央資料庫  |                                                                                                    |  |  |
|------------|----------------------------------------------------------------------------------------------------|------------|----------------------------------------------------------------------------------------------------|--|--|
| 項目         | 内容                                                                                                    | 項目         | 内容                                                                                                    |  |  |
| 課程學習<br>成果 | <ul> <li>(需任課教師認證)</li> <li>前款科目/課程產出之作業、作品及</li> <li>其他學習成果</li> <li>每學期學生依校訂時間上傳</li> <li>第一學期(學生上傳111/12/6-112/2/8)</li> <li>(教師認證111/12/6-112/2/10)</li> <li>●本校訂6件,單科以3件為限</li> </ul> | 課程學習<br>成果 | <ul> <li>同學習歷程學校平臺之資料</li> <li>學生自一學年上傳已認證之課程<br/>學習成果,勾選至多6件</li> <li>由學校每學年依來函時間提交</li> <li>高三下時間另訂</li> </ul> |  |  |
| 多元表現       | 彈性學習時間、團體活動時間及其他<br>表現<br>●每學期上傳:不限<br>●學生勾選:時間另訂                                                                                                    | 多元表現       | <ul> <li>同學習歷程學校平臺之資料</li> <li>●學生自一學年上傳至學校平臺</li> <li>之多元表現,勾選至多10件</li> <li>●由學校每學年提交</li> </ul>               |  |  |

## 大直高中首頁

#### 臺北市112學年度國際交換學生學習計畫開放申請中!

#### 2 3 4 5 6 7 8 9 10 11 12 13 14 15 16 17 18 19 20

| $\odot$ | 本校全面禁煙       |
|---------|--------------|
| Ŀ.      | 無障礙環境介紹      |
|         | 元宇宙融入課程計畫    |
|         | 國中課程計畫       |
|         | 12國教領域教師有效教學 |
|         | 優質高中職        |
|         | 交通安全教育       |
|         | 防災教育         |
|         | 性平專區         |
|         |              |

本校各月份月報表

| 題と  | E. | 師 | 宏.          | E |
|-----|----|---|-------------|---|
| F - | с, | 哭 | <b>≥</b> ₹. | R |

| 國中部查詢  | 國九升學資訊               |
|--------|----------------------|
| 高中部查詢  | 高三升學資訊               |
| 升學輔導   | 電子生涯手冊               |
| 十二年國教  | 國中服務學習               |
| 學校日    | 高中課表查詢               |
| 家長Q&A  | 國中課表查詢               |
| 獎助學金   | 出入校園管理               |
| 國七新生   | 志願選填試探               |
| 高一新生   | 單一簽入                 |
| 學習歷程檔案 |                      |
| 親子綁定&校 | 園 <mark>繳費</mark> 系統 |

#### 教師與行政

| 國中校務行政  | 教室預約     |
|---------|----------|
| 高中校務行政  | 新公文      |
| 校務發展討論  | 線上報修     |
| 線上差勤系統  | 公務信箱     |
| 教育部數位學習 | 單一簽入     |
| 學習歷程檔案  | 員工愛上網    |
| 遠端支援    | TAIPEION |

#### 特色與資源

酷課雲 大直e課室 高中資優教育 國中資優教育 數位校史館 雲端書櫃

## 大直高中首頁

:::

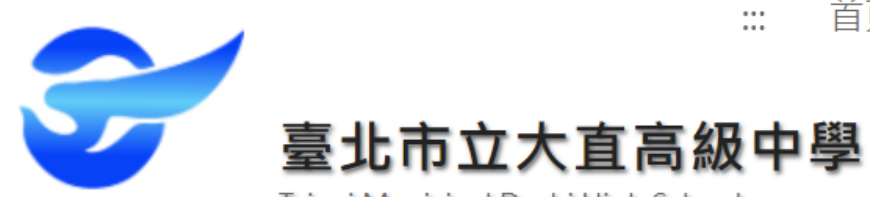

首頁 網站導覽 公告訊息 認識直中 行政處室一

網路服務

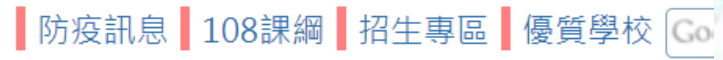

Taipei Municipal Dazhi High School

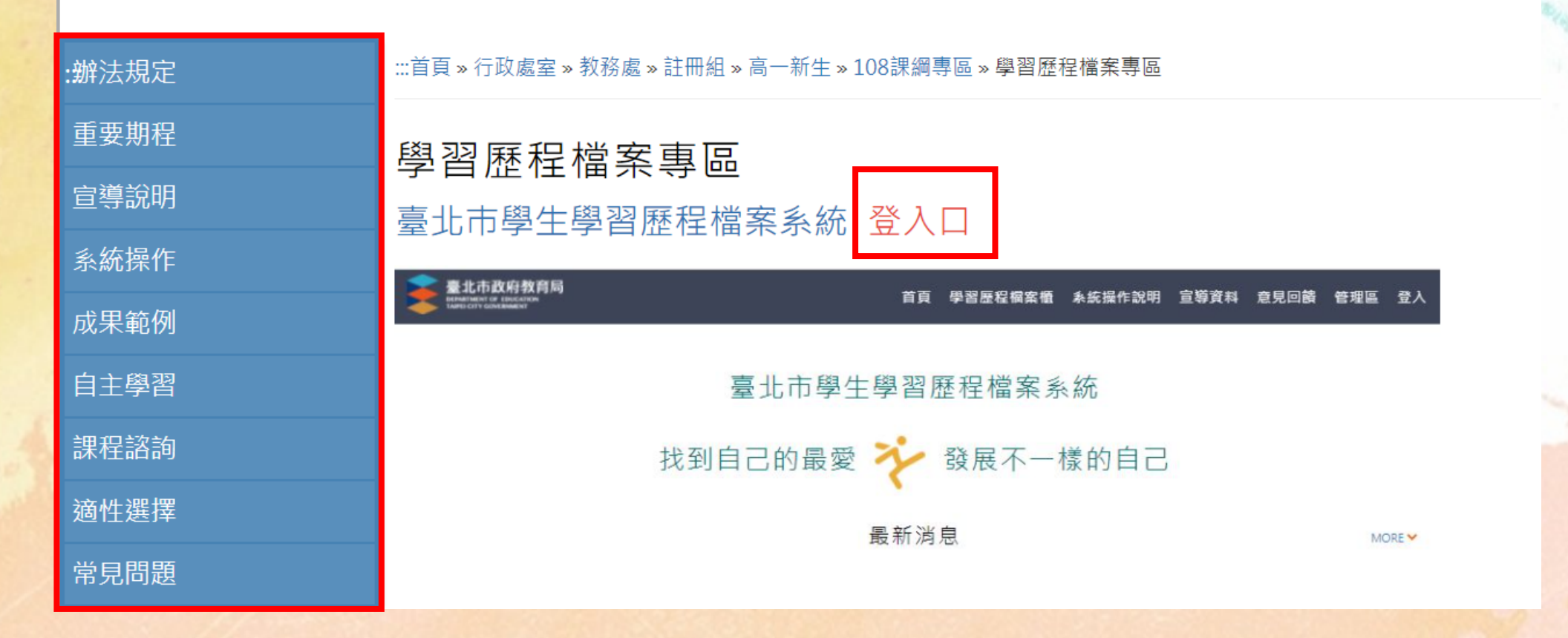

## 學習歷程檔案-登入口

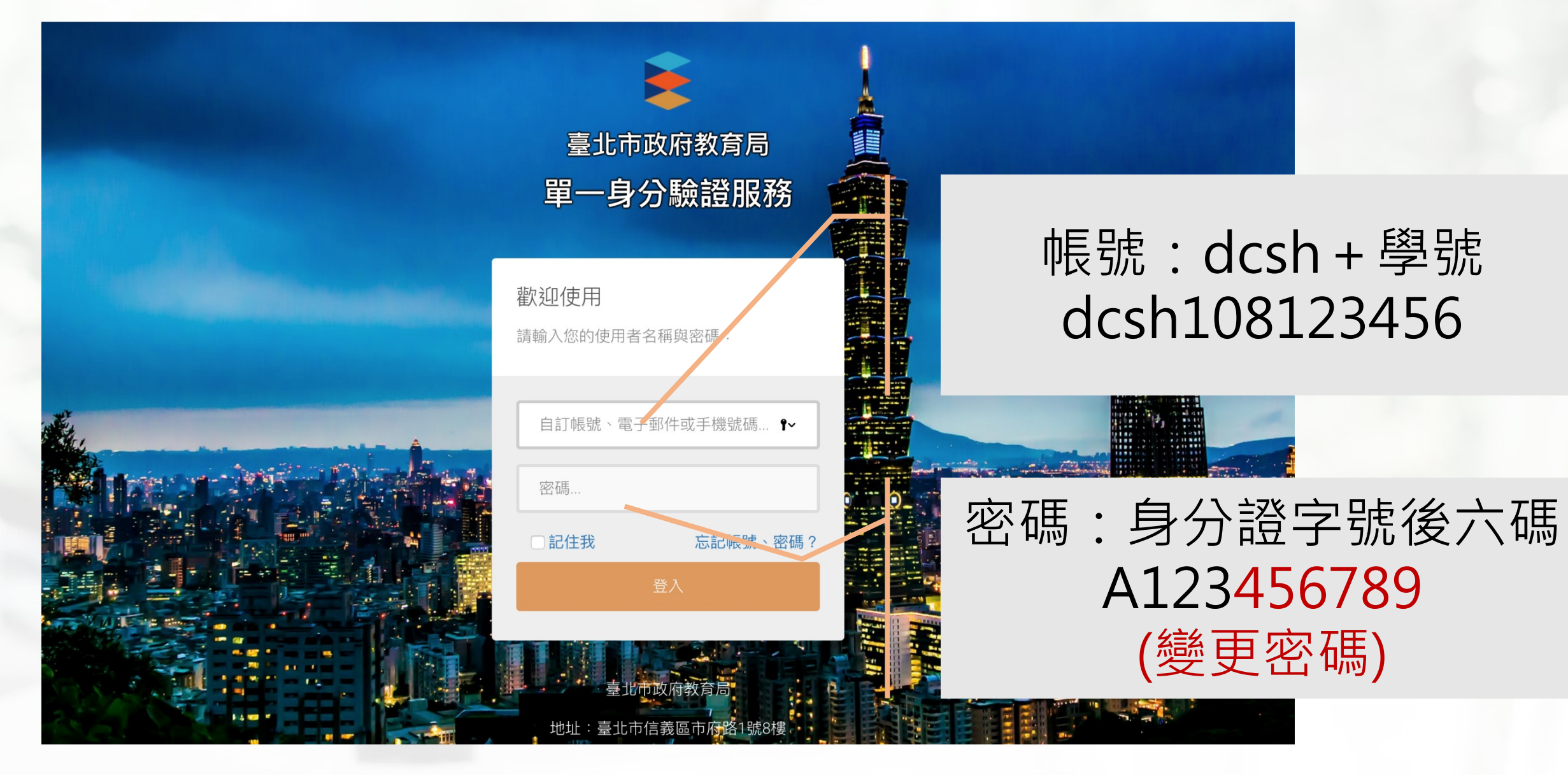

## 新增功能:選項

## 系統操作說明下載

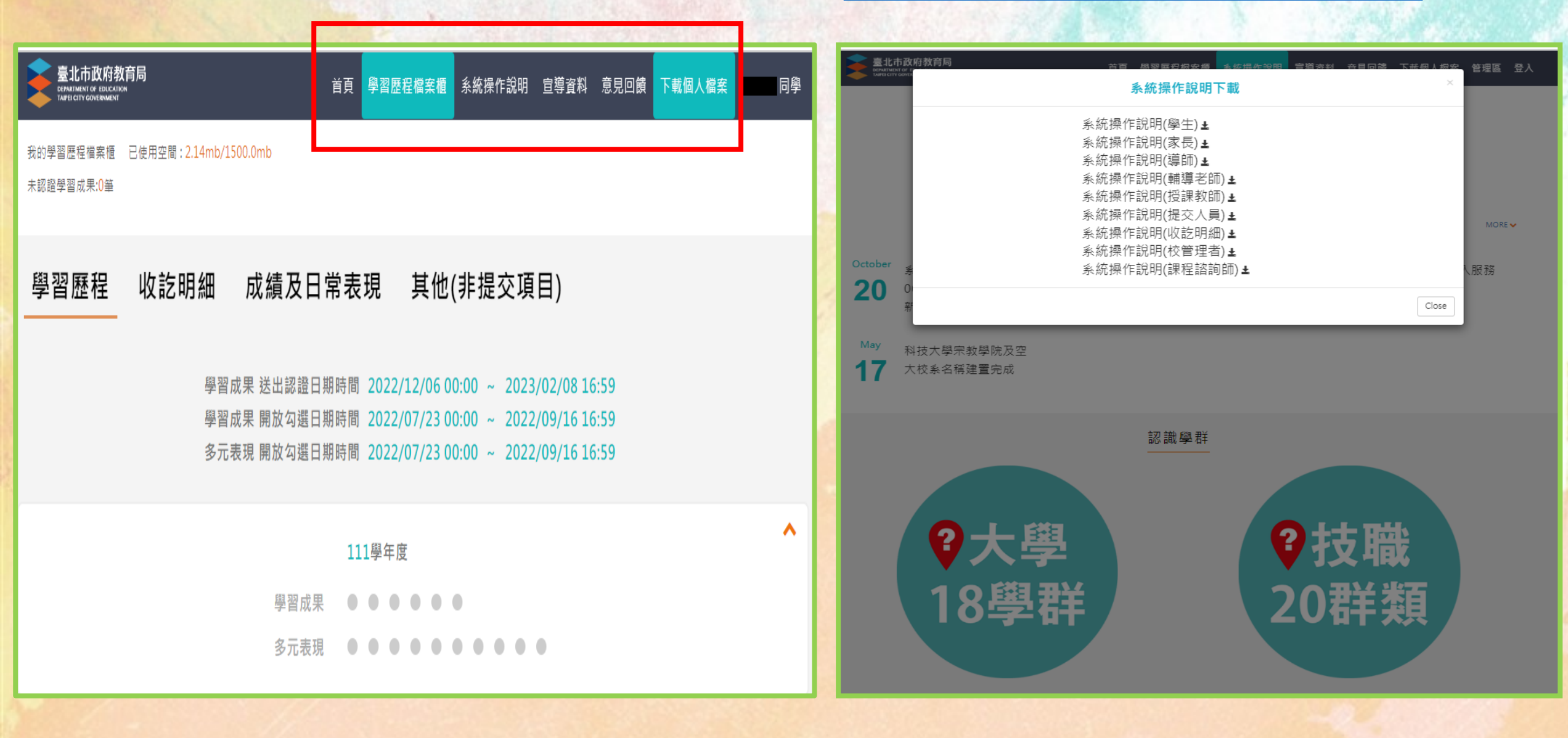

## 新增功能:下載個人檔案

首頁

教育局 ATION

|       |        |               | T#        |
|-------|--------|---------------|-----------|
| 上傳學年度 | 項目     | 上傳檔案          | ▶<br>● 全選 |
| 110-1 | 課程學習成果 | 生活中的物質與光譜.pdf | □ 是       |
| 110-1 | 課程學習成果 | 達爾文.pdf       | □是        |
| 110-1 | 課程學習成果 | 生命.pdf        | □是        |
| 110-1 | 多元表現   | 正.png         | □是        |
| 110-2 | 多元表現   | 副.png         | □ 是       |

確認

學習歷程檔案櫃 系統操作說明 宣導資料

意見回饋

下載個人檔案

## 最新修改版:學習歷程、收訖明細

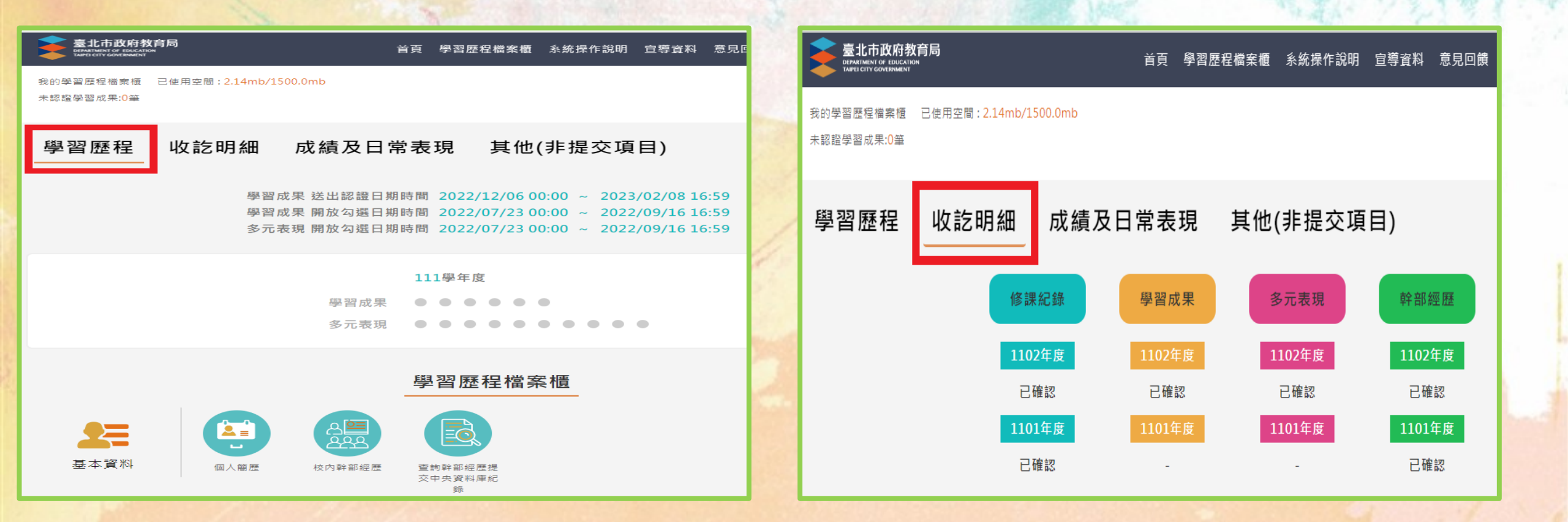

## 最新修改版:成績及日常表現、其他(非提交項目)

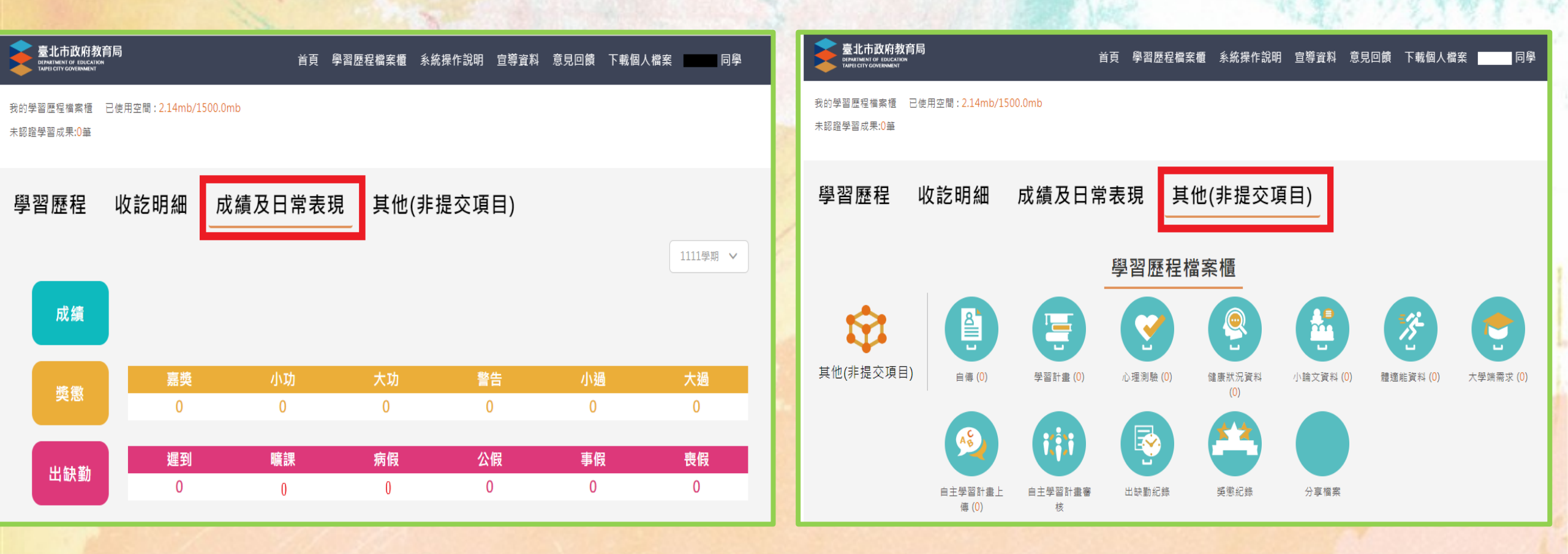

臺北市政府教育局 DEPARTMENT OF EDUCATION TAIPED TO VERNMENT

首頁 學習歷程檔案櫃 系統操作說明 宣導資料 意見回饋 下載個人檔案 ······· 同學

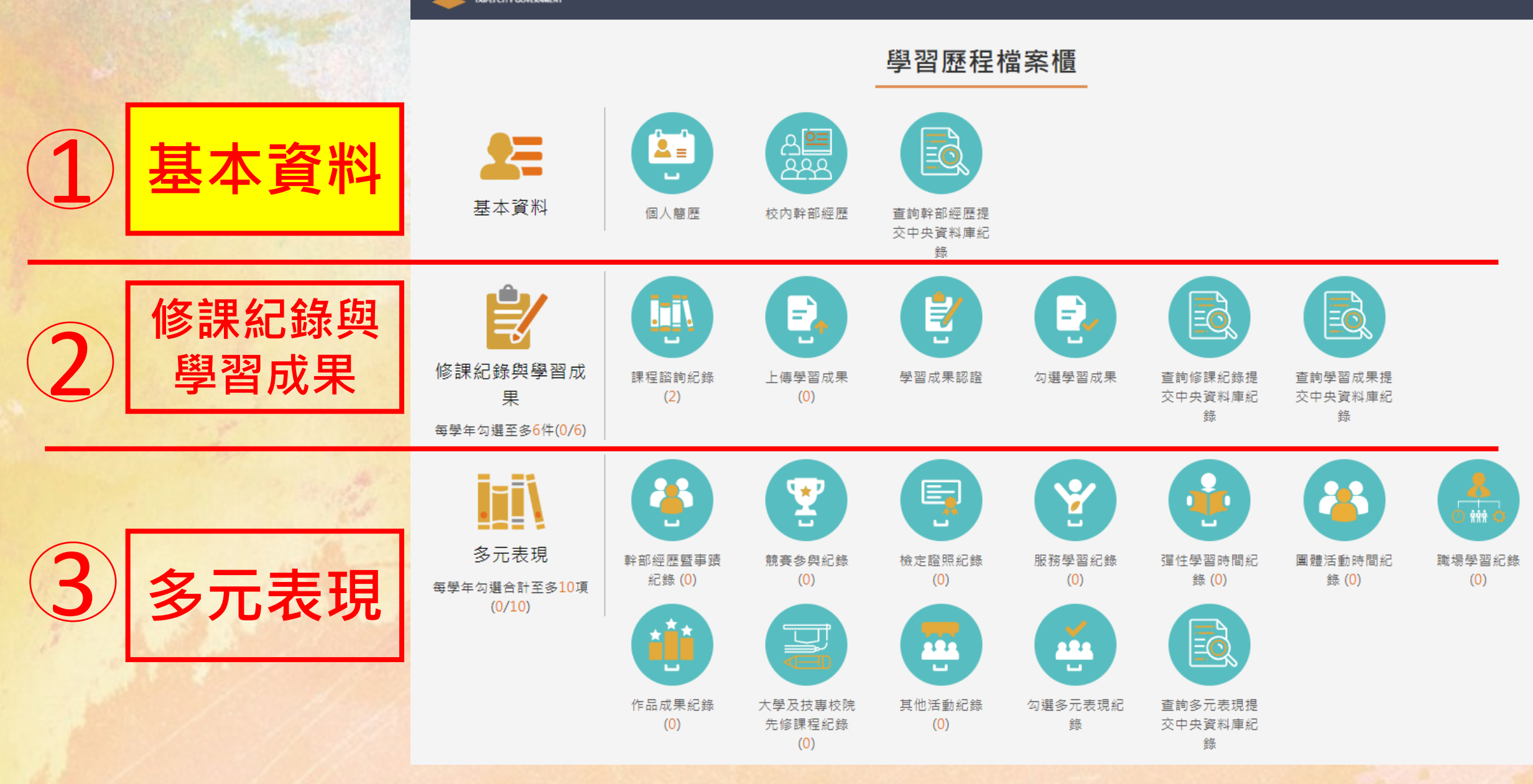

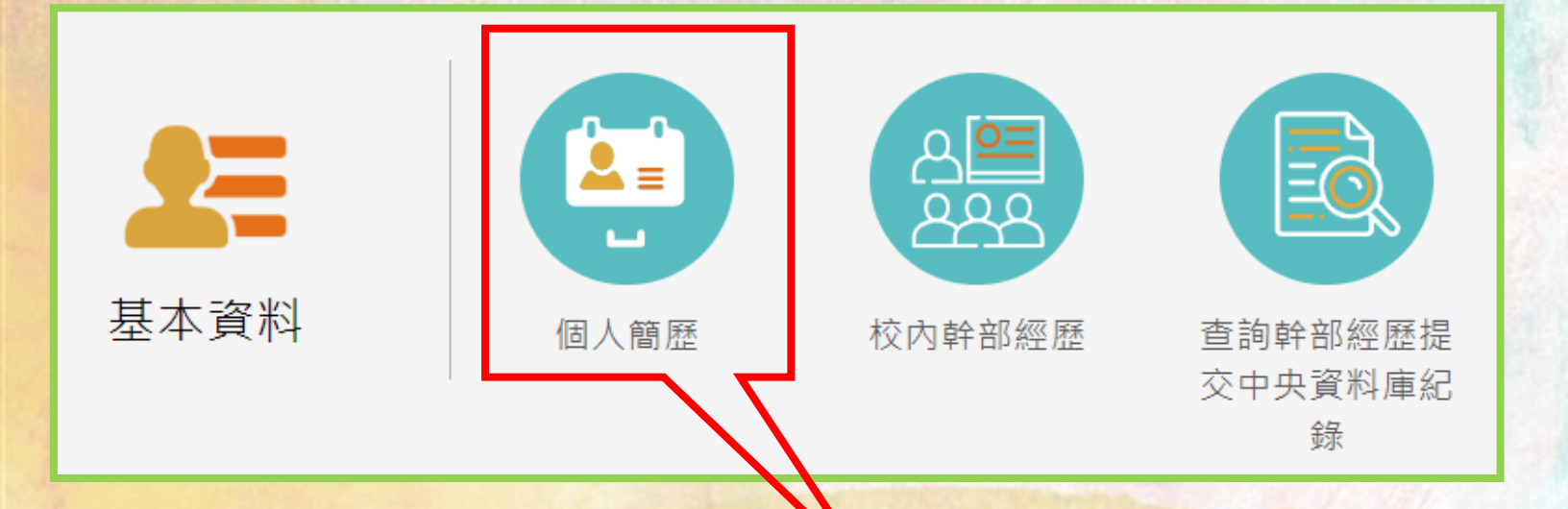

**臺北市 唐代**和新刊版刊 of TAPPET CTTY CON 我的學習歷程檔案

未認證學習成果

學習歷程

基本資料維護

備

|          |        | 限定格式JPG,PNG      |    |
|----------|--------|------------------|----|
| 瀏覽照片     |        | 上傳照片             |    |
| 學號:      | 110    | 9                |    |
| 姓名:      |        |                  |    |
| 身分證字號:   | A***** | **6              |    |
| 生日:      | 200- ~ | ^/30             |    |
| 主要Email: | 1103   | 9@dcsh.tp.edu.tw |    |
|          |        |                  | ĔŇ |

| 用E-mail: | 備用E-mail |
|----------|----------|
| 社群帳號:    | 社群帳號     |
| 暱稱:      | 暱稱       |
| 自我介紹:    |          |
|          |          |
| 我的興趣:    | 我的興趣     |
|          |          |

#### 學歷

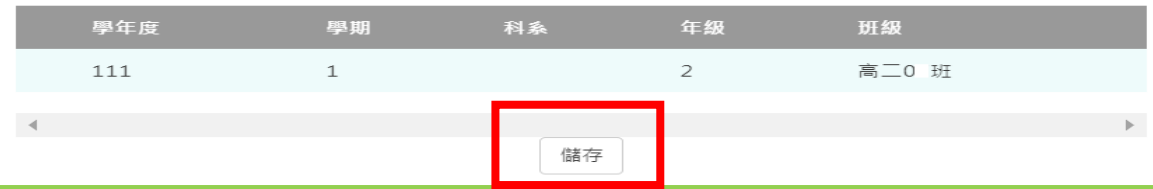

左邊資料:
 由校務行政系統匯入,
 不行修改。

 右邊資料:學生自行增加, 並記得儲存。

#### 1-1個人簡歷

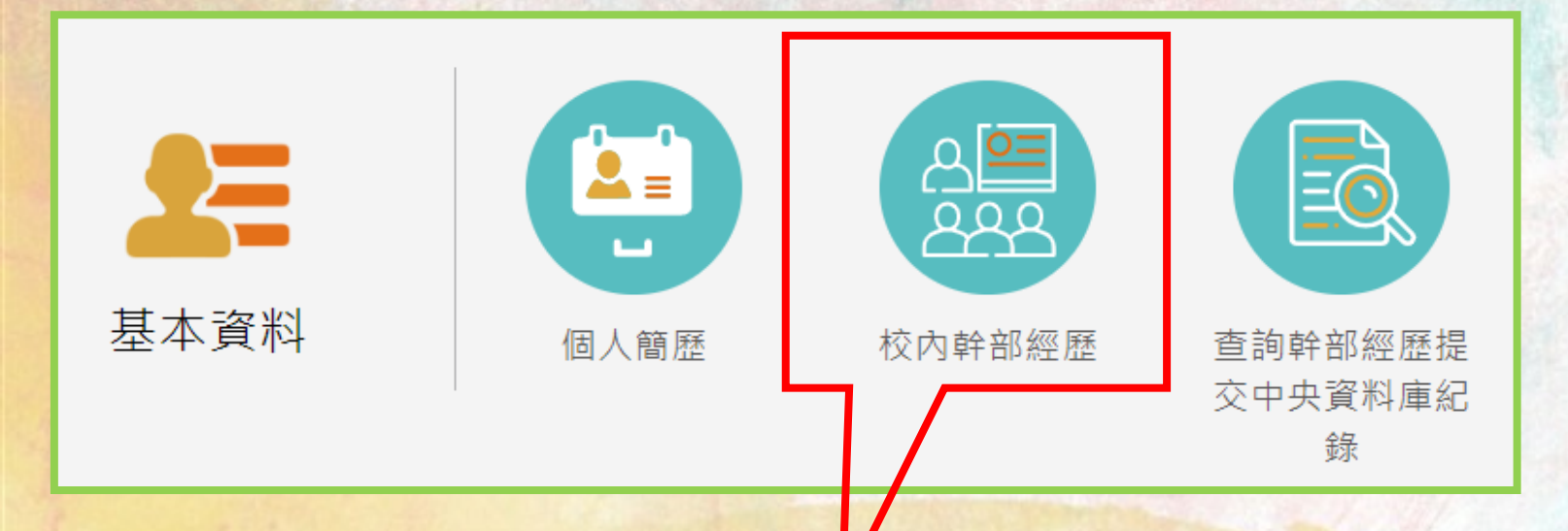

| 臺北市政府教育局<br>DEPARTMENT G<br>TAPPE CITY CO |     |    |       | 光百 幽羽 | <b>莱</b> 巴博安塘 | 亥纮谒作治明 曽  | ◎猫宓蚪 音日同儲 |
|-------------------------------------------|-----|----|-------|-------|---------------|-----------|-----------|
| 我的學習歷程補算<br>朱認證學習成果:C                     |     |    |       | 幹音    | 『經歷           |           |           |
| 學習歷程                                      | 學年  | 學期 | 單位名稱  | 擔任職務  | 幹部等級          | 開始日期      | 結束日期      |
|                                           | 110 | 1  | 高一03班 | 風紀股長  | 班級幹部          | 110/09/01 | 111/01/20 |
|                                           | 110 | 2  | 高一03班 | 副風紀股長 | 班級幹部          | 111/02/11 | 111/06/30 |
|                                           | 4   |    |       |       |               |           | ) - F     |

1.

1-2.校內幹部經歷

 該資料由校務行政系統匯入,學生不可修改,若有 誤請找學務處。

 ●該功能只提供學生查詢紀 錄,如圖。

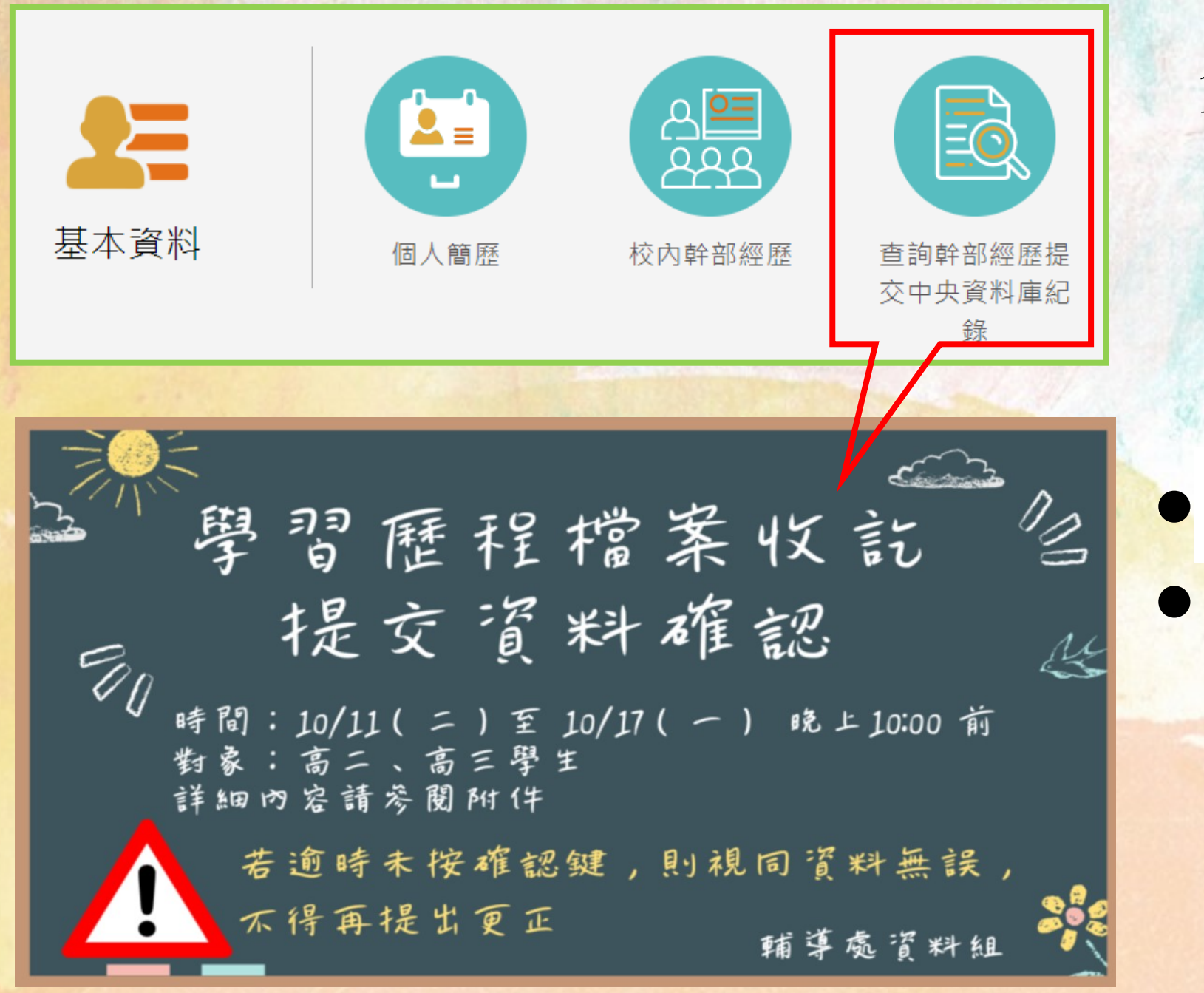

1-3.查詢幹部經歷提交 中央資料庫紀錄

次學年提交前一學年檔案
 學生至系統確認,無誤要
 按綠色鈕。
 (高二上學期,確認高一學年度資料)

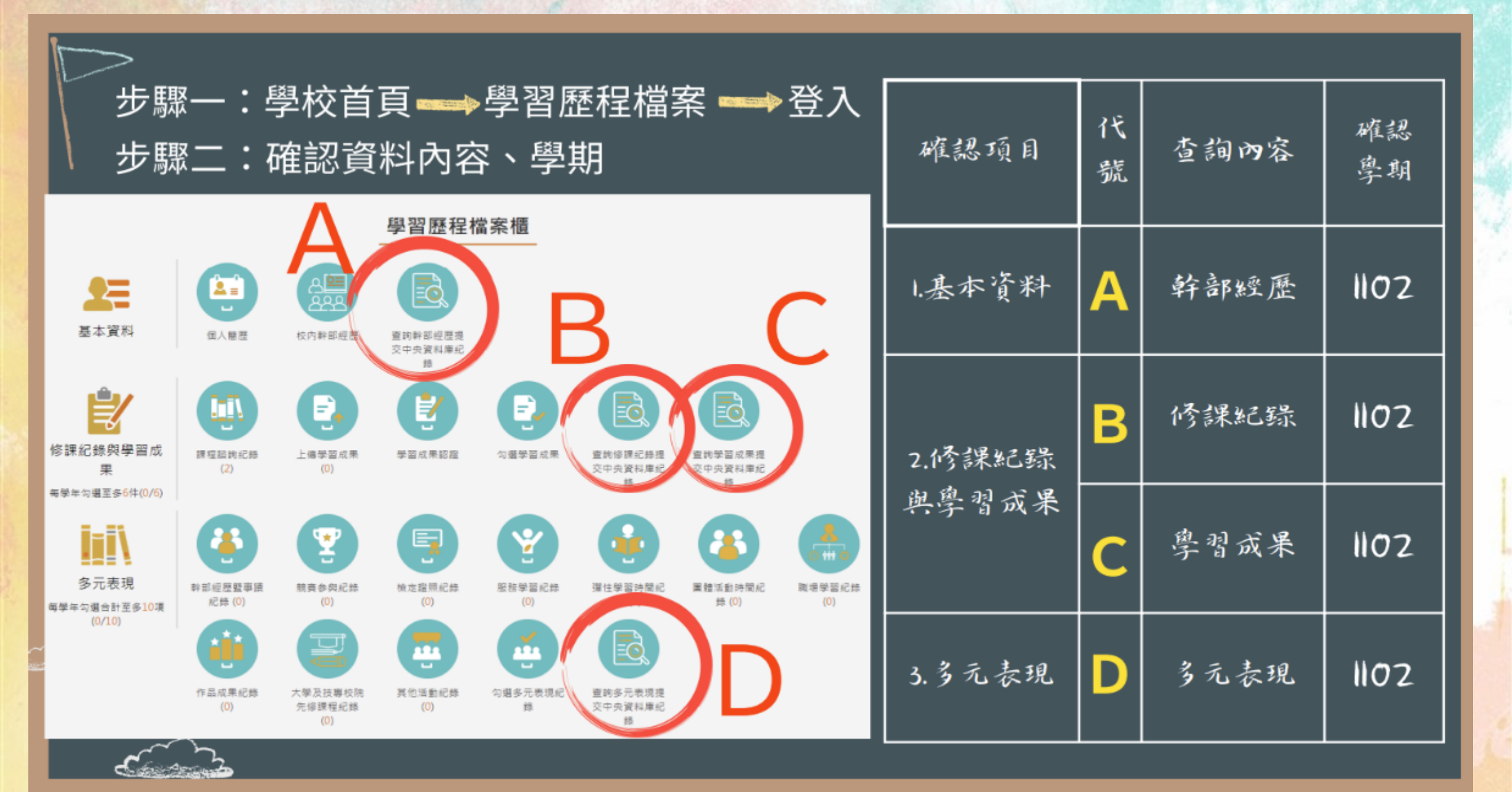

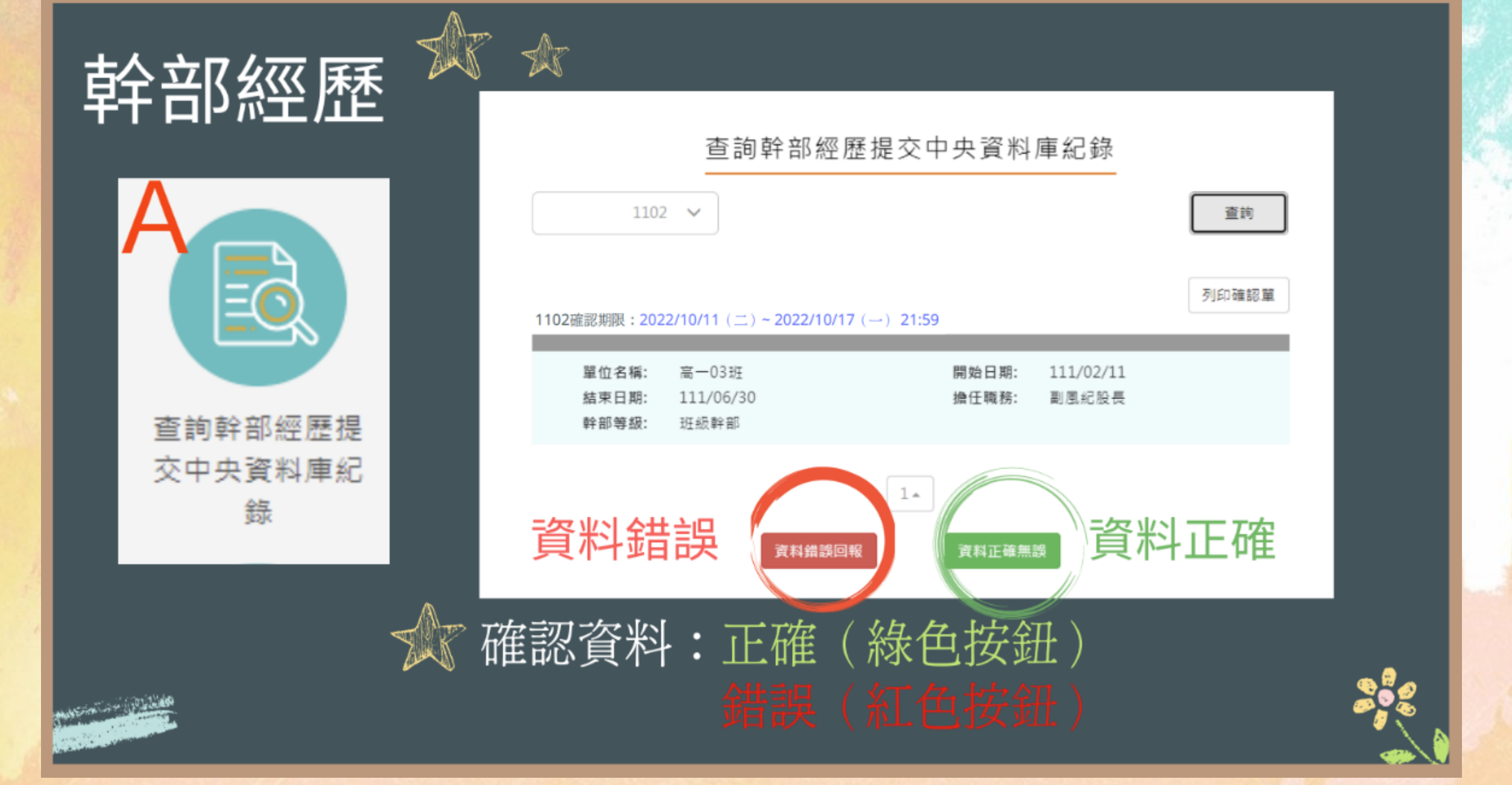

臺北市政府教育局 DEPARTMENT OF EDUCATION TAMPET CITY GOVERNMENT

首頁 學習歷程檔案櫃 系統操作說明 宣導資料 意見回饋 下載個人檔案 ······· 同學

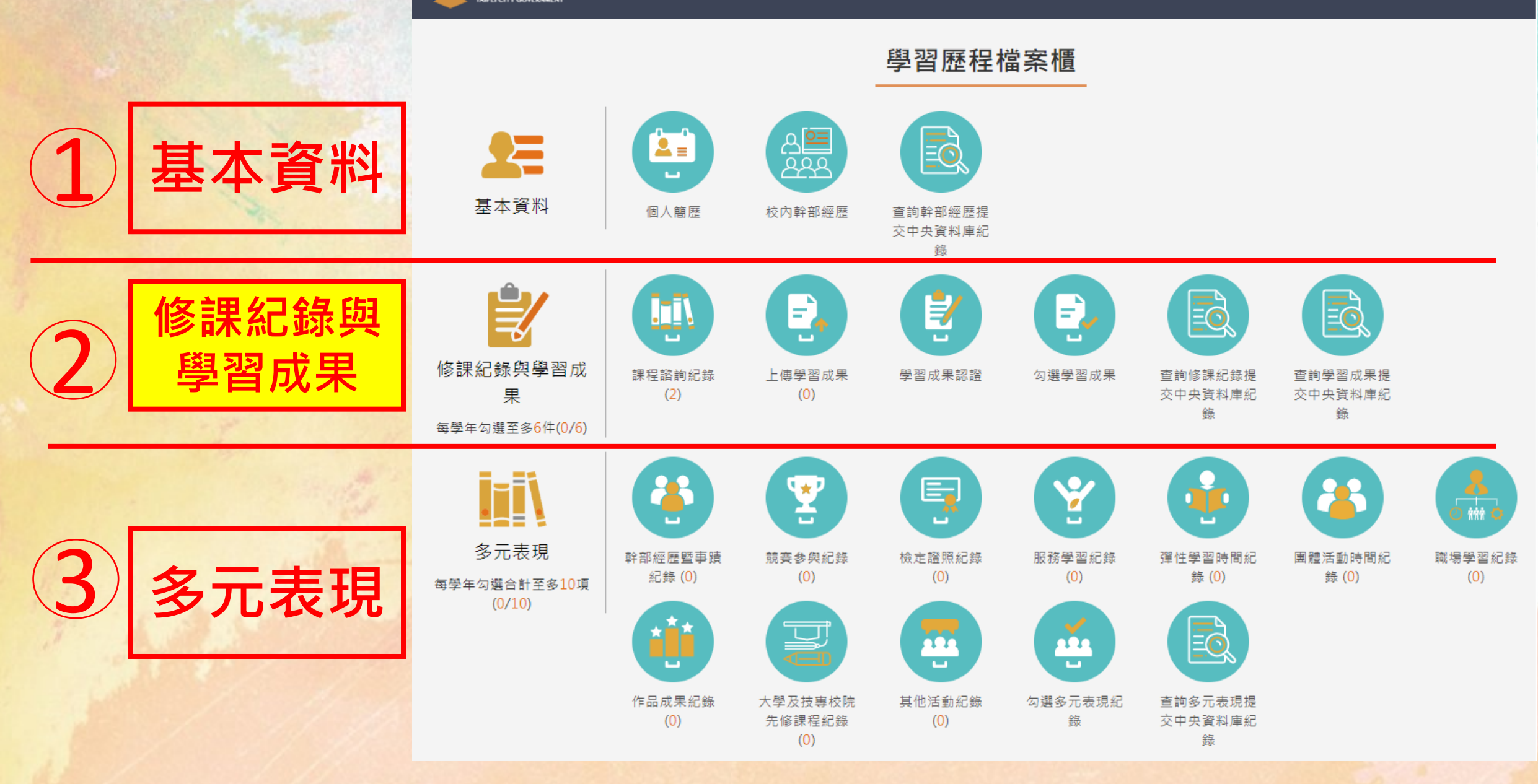

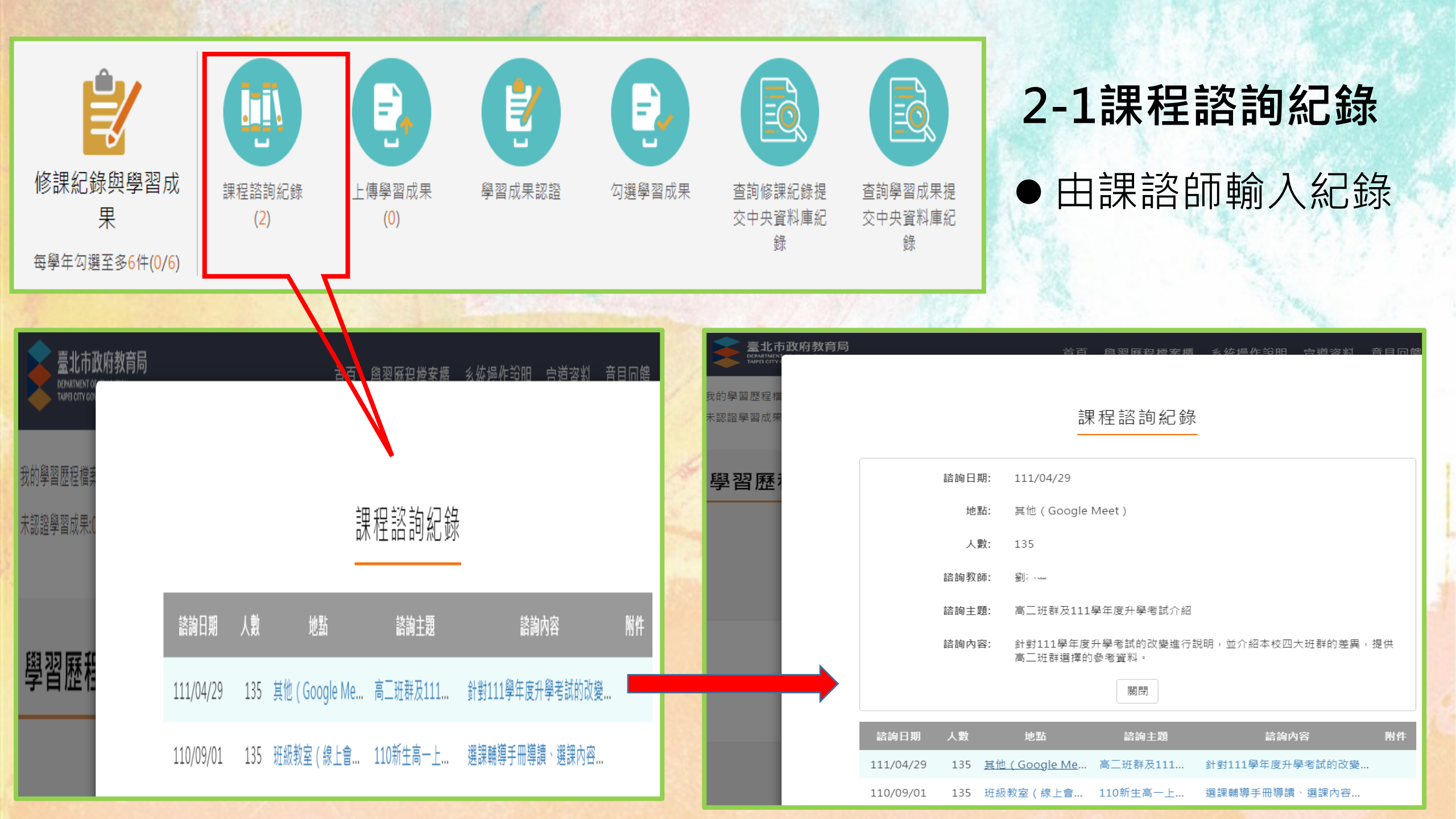

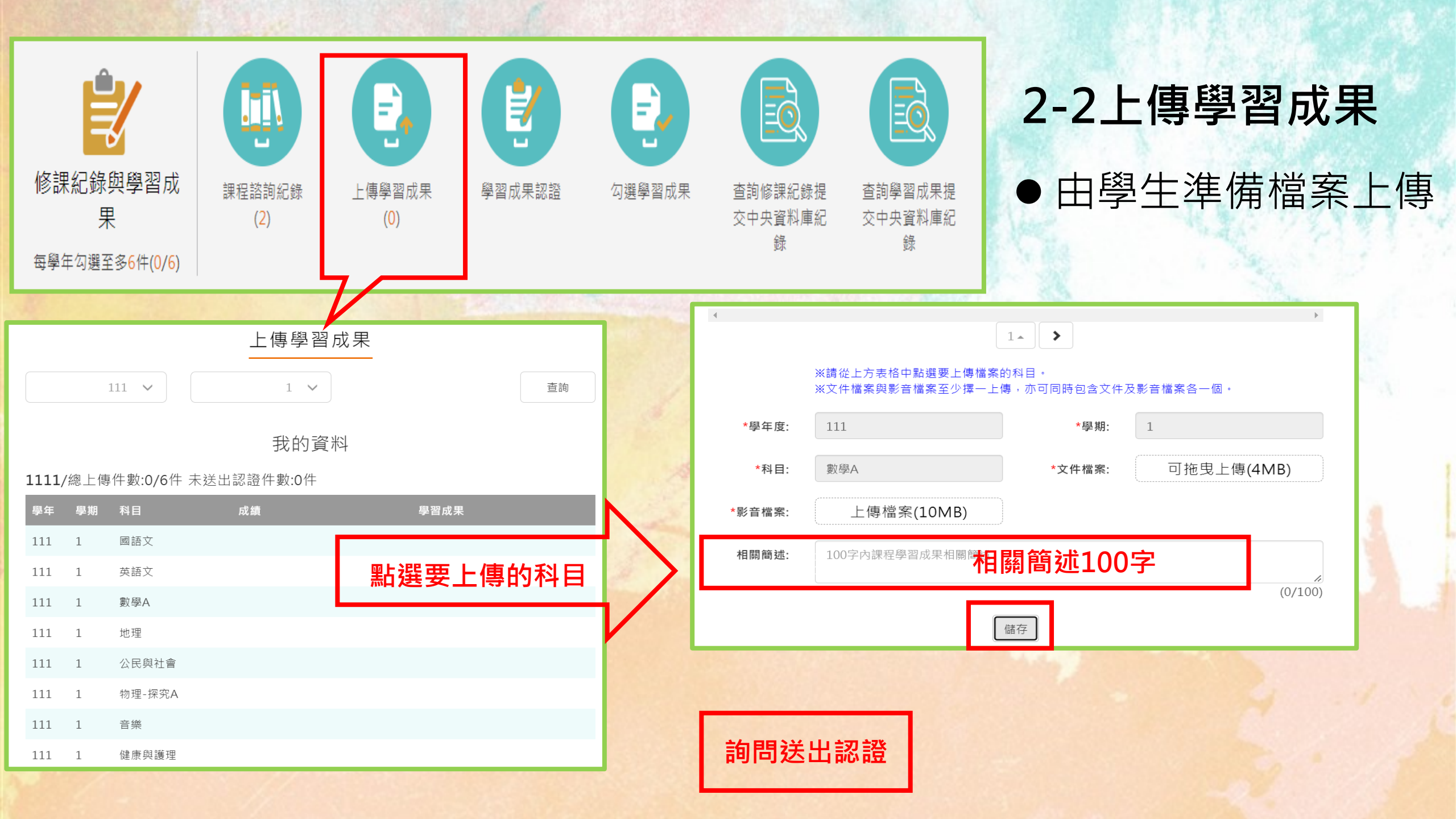

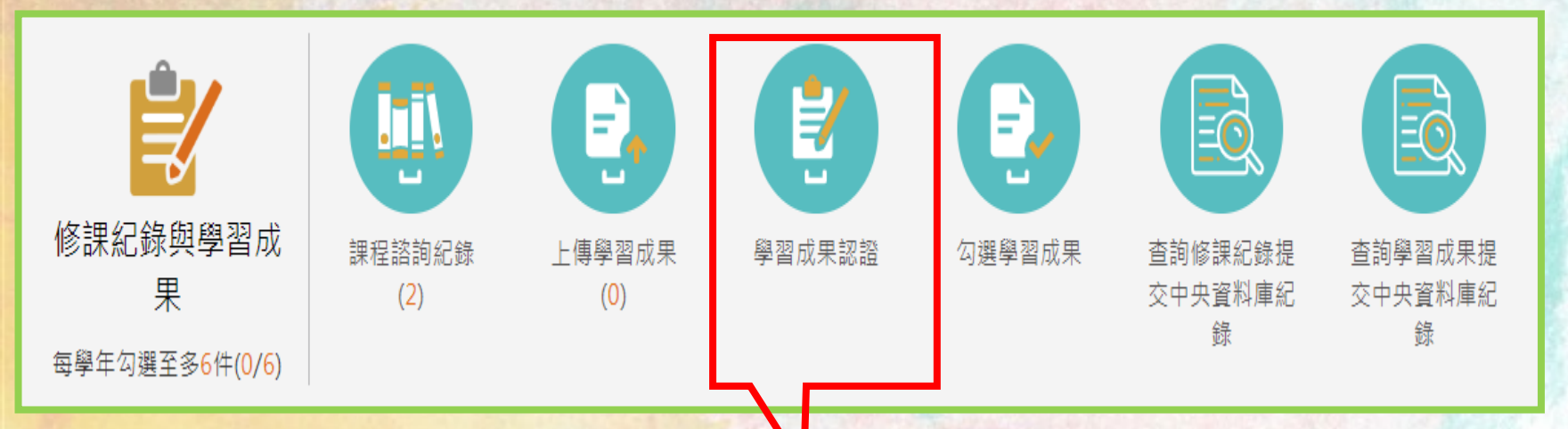

# 2-3學習成果認證 由學生送出檔案給老師認證 主動與老師確認

● 上傳後詢問是否直接送出認證。

| 確認                      |
|-------------------------|
| 新增成功,請問是否要直接送出給授課教師認證呢? |
| 送出認證 再想想看               |

## 存檔後,是否送出? 非常重要!!!

| <b>じいしい</b><br>修課紀錄與學習成<br>果<br>每學年勾選至多6件(0/6) | (2)                              | <b>(</b> 0) | 学習成果認證                 | <b>()</b><br>勾選學習 | 副成果<br>査詢修課<br>交中央資<br>録 | 2000<br>紀錄提<br>料庫紀 | () していたいです。 () していたいです。 () していたい |
|------------------------------------------------|----------------------------------|-------------|------------------------|-------------------|--------------------------|--------------------|----------------------------------------------------------------------------------------------------|
|                                                |                                  |             |                        |                   |                          |                    |                                                                                                    |
|                                                |                                  | 公廷          | 學習成未                   |                   |                          |                    |                                                                                                    |
| 110 學年度                                        | ~                                | 學           | म 🗸 र                  | 허티                |                          |                    | 查詢                                                                                                    |
|                                                |                                  | 檢裼          | 見已勾選項目                 | ]                 |                          |                    |                                                                                                    |
| 110 學年度已勾到                                     | 鶗: 2/6                           |             | 開放勾選                   | 日期: 2             | 022/7/23~2022/9          | /16 17點            | њ                                                                                                    |
| 學年度<br>科目名稱<br>修習方式                            | : 110<br>: 數學乙<br>: 學期           |             | 學期:<br>學分/時數:<br>授課教師: | 1<br>3            |                          | 未勾選                |                                                                                                    |
| 學年度<br>科目名稱<br>修習方式<br>影音檔案                    | : 110<br>: 數學乙<br>: 學期<br>: 檢視檔案 |             | 學期:<br>學分/時數:<br>授課教   | 2<br>3            |                          | 未勾選                | 勾選成果                                                                                                    |
| 學年度<br>科目名稱<br>修習方式                            | : 110<br>: 數學乙<br>: 學期           |             | 學期:<br>學分/時數:<br>授課教師: | 2<br>3            |                          | 未勾選                | 勾選成果                                                                                                    |

#### 2-4勾選學習成果

勾選時間:教師認證結束的隔一天至次學年度上學期(約7月中~9月中)。
 勾選件數:最多6件。

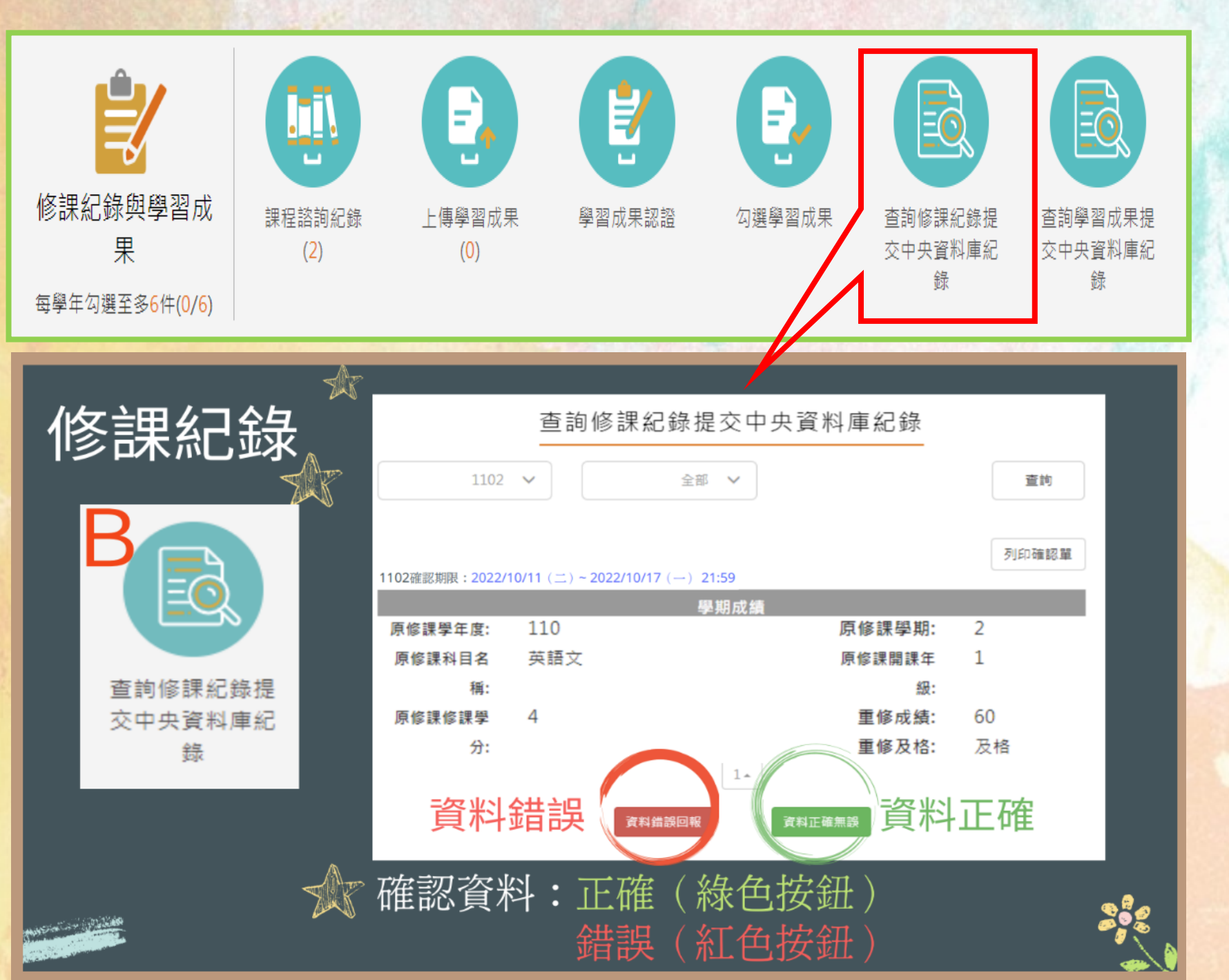

#### 2-5查詢<mark>修課紀錄</mark>提交中央 資料庫紀錄

| ぼうしょう いっかい しょう しょう いっかい しょう しょう しょう しょう しょう しょう しょう しょう しょう しょう | (2)                   | <b>(</b> 0)               | 学習成果認證           | (していたい)                     | を かっていたいです。 と でのようには、 このでは、 このでは、 この | を かっていたいです。 と でのようには、 |
|-----------------------------------------------------------------|-----------------------|---------------------------|------------------|-----------------------------|----------------------------------------------------------------------------------------------------|-----------------------|
| 學習成<br>C                                                        | 果                     |                           | [注詞學習成果提3<br>    | 交中央資料庫紀<br>✓<br>21:59       | <u>参</u> 章<br>重約<br>列印確認單                                                                                                    |                       |
| 查詢學習成果<br>交中央資料庫<br>錄                                           | 提<br>紀<br>文<br>で<br>石 | <mark>資料錯誤</mark><br>在認資料 | (済料備課回報) (新備報告報) | ·<br>東和正確無課<br>綠色按鈕<br>紅色按鈕 | 資料正確<br>)<br>)                                                                                                    |                       |

#### 2-6查詢<mark>學習成果</mark>提交中央 資料庫紀錄

臺北市政府教育局 DEPARTMENT OF EDUCATION TAMPET CITY GOVERNMENT

首頁 學習歷程檔案櫃 系統操作說明 宣導資料 意見回饋 下載個人檔案 ······· 同學

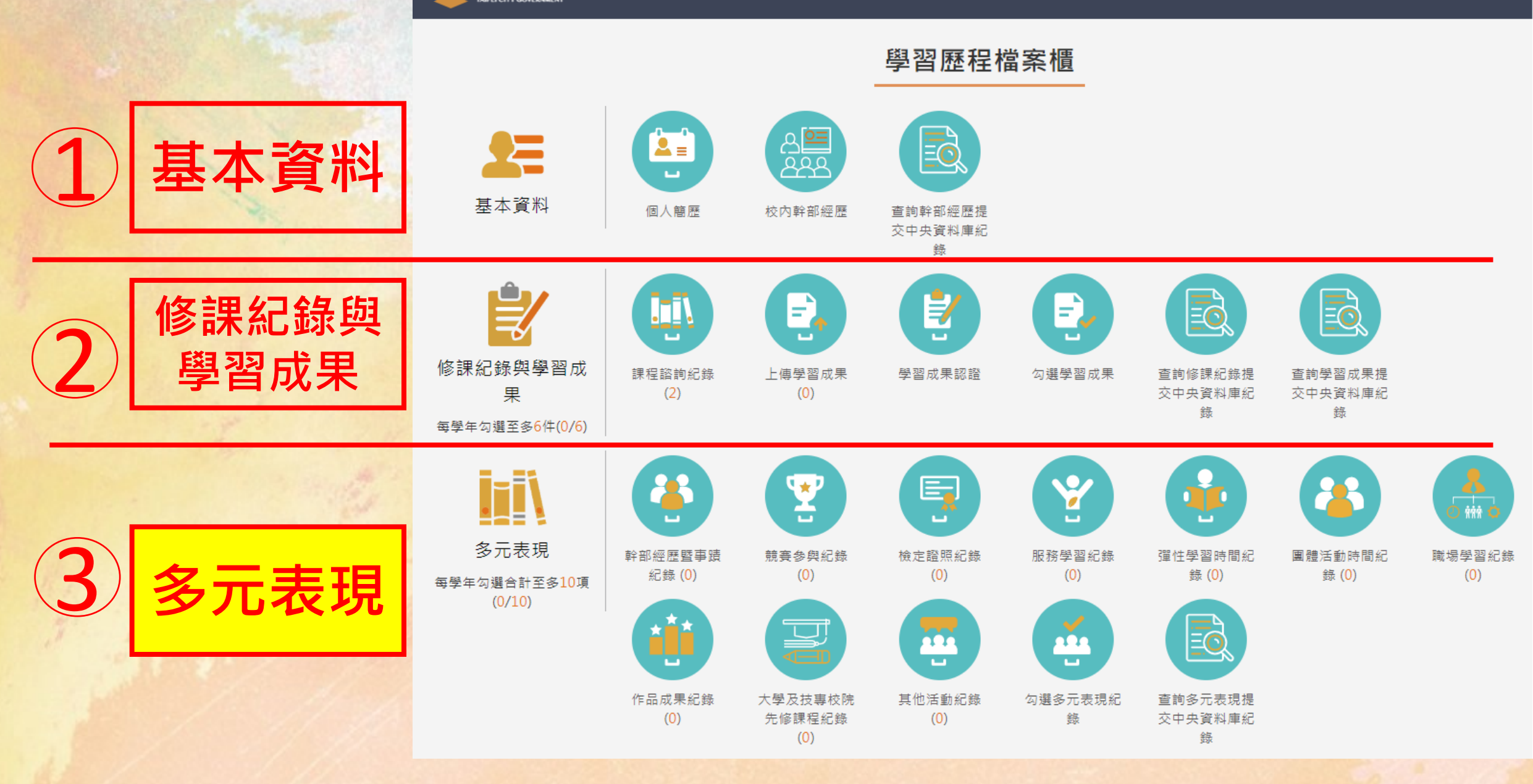

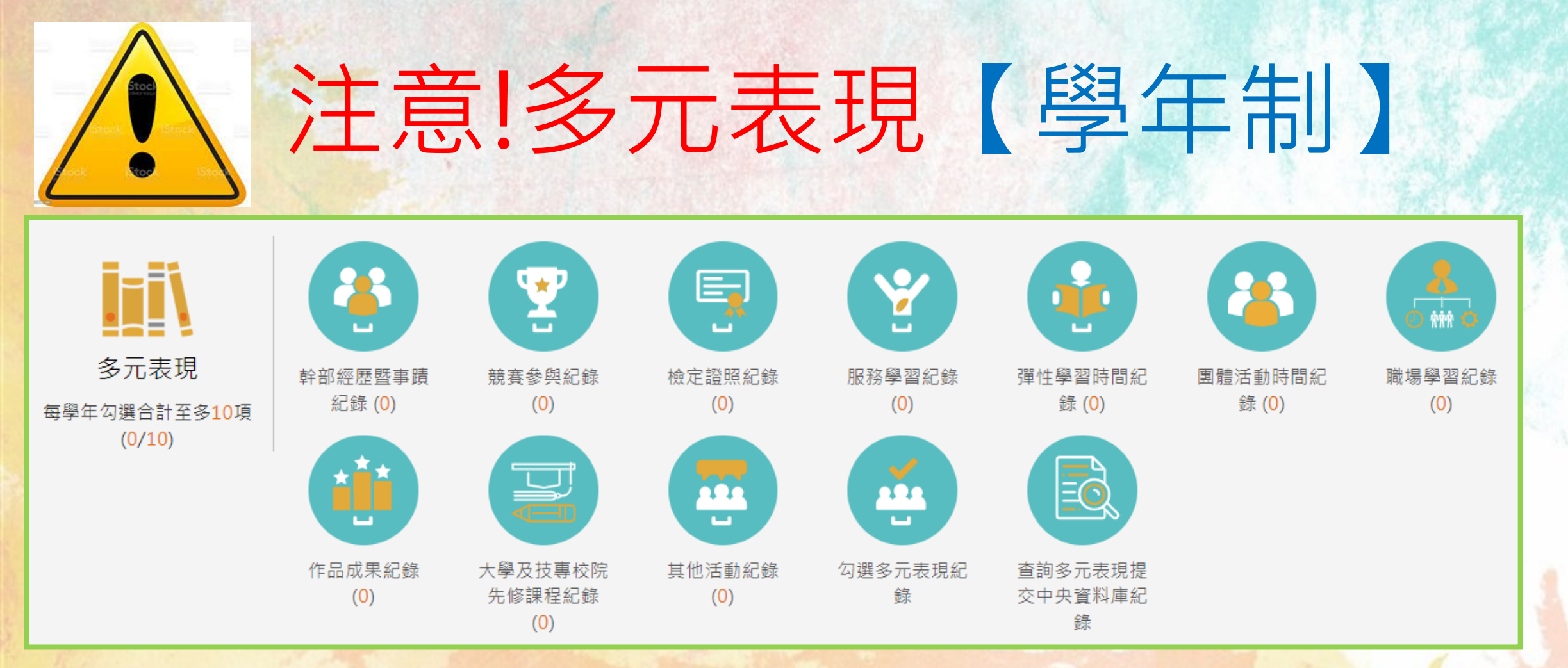

- 高三可上傳高一、二、三
- 高二可上傳高一、二
- 高一可上傳高一
- 上傳不限件數,但每學年只能<u>勾選</u>10件。

|                           | 檢視                                  | 單位  | 名稱 | 擔任職務      | 幹部等級   | 開始日    | ij   | 结束日        | 8                        | 證明<br>文件 | 髟音<br>檔案 | 删除      |  |  |
|---------------------------|-------------------------------------|-----|----|-----------|--------|--------|------|------------|--------------------------|----------|----------|---------|--|--|
|                           | p                                   | 高_  | 班  | 班長        | 斑級幹部   | 110/02 | 2/22 | 110/07     | /02                      |          |          |         |  |  |
|                           | P                                   | 高二  | 斑  | 班長        | 斑級幹部   | 109/08 | 3/31 | 110/01     | /20                      |          |          |         |  |  |
|                           | р                                   | 管渠礼 | t  | 活動股長      | 社團幹部   | 109/08 | 8/31 | 110/01     | ./20                     |          |          |         |  |  |
|                           | p                                   | 高三  | 斑  | 班長        | 斑級幹部   | 110/09 | )/01 | 111/01     | /20                      |          |          |         |  |  |
|                           | p                                   | 高一  | 斑  | 斑長        | 斑級幹部   | 108/08 | 8/30 | 109/01     | /16                      |          |          |         |  |  |
|                           | p                                   | 高一  | 汪  | 斑長        | 斑級幹部   | 109/02 | 2/25 | 109/07     | /14                      | *        |          |         |  |  |
|                           | p                                   | 管樂社 | t  | 社長        | 社團幹部   | 110/02 | 2/22 | 110/07     | /02                      | ±        |          |         |  |  |
|                           | p                                   | 管樂社 | t  | 社長        | 社團幹部   | 109/08 | 3/31 | 110/01     | /20                      |          |          |         |  |  |
|                           | р                                   | 管樂社 | t  | 活動股長      | 社團幹部   | 110/02 | 2/22 | 110/07     | /02                      |          |          |         |  |  |
|                           | 4                                   |     |    |           |        |        |      |            |                          |          |          |         |  |  |
|                           | 4                                   |     |    |           |        | 1.     |      |            |                          |          |          |         |  |  |
|                           |                                     |     |    |           |        | 1-     |      |            |                          |          |          |         |  |  |
|                           | *學年度:<br>*單位名稱:<br>*结束日期:<br>*幹部等級: |     |    | 109       |        |        | *#   |            |                          |          | 第二學      | 9 V     |  |  |
|                           |                                     |     |    | 高二 班      |        |        | *開始日 | 3期:        | 110/02                   | 2/22     |          |         |  |  |
|                           |                                     |     |    | 110/07/02 |        |        | *擔任開 | <b>哉務:</b> | 班長                       |          |          |         |  |  |
|                           |                                     |     |    |           | 斑級幹部 🗸 |        |      |            |                          |          |          |         |  |  |
| 內容簡述:                     |                                     |     |    | 內容簡述100個  | 字以內    |        |      |            |                          |          |          |         |  |  |
|                           |                                     |     |    |           |        |        |      |            |                          |          |          | (0/100) |  |  |
| _                         |                                     |     |    |           |        |        |      |            |                          |          |          |         |  |  |
|                           |                                     |     |    |           |        | n r    |      |            |                          |          |          |         |  |  |
| 上傳證明文件<br>(pdf,png,jpg/上限 |                                     |     |    |           | 4M)    |        |      | (mp3       | 上傳影首個茶<br>np3,mp4/上限10M) |          |          |         |  |  |
| L                         | ·                                   |     |    |           | 返回新増   | 儲在     | 放塞组  |            |                          |          |          |         |  |  |
|                           |                                     |     |    |           |        |        |      |            |                          |          |          |         |  |  |

3-1.幹部經歷暨事蹟紀錄

### \*學生依照自己個人表現編輯

Word或簡報方式 (例如) 1.學習到什麼? 2.遇到挫折如何解決? 3.你自己的改變為何?

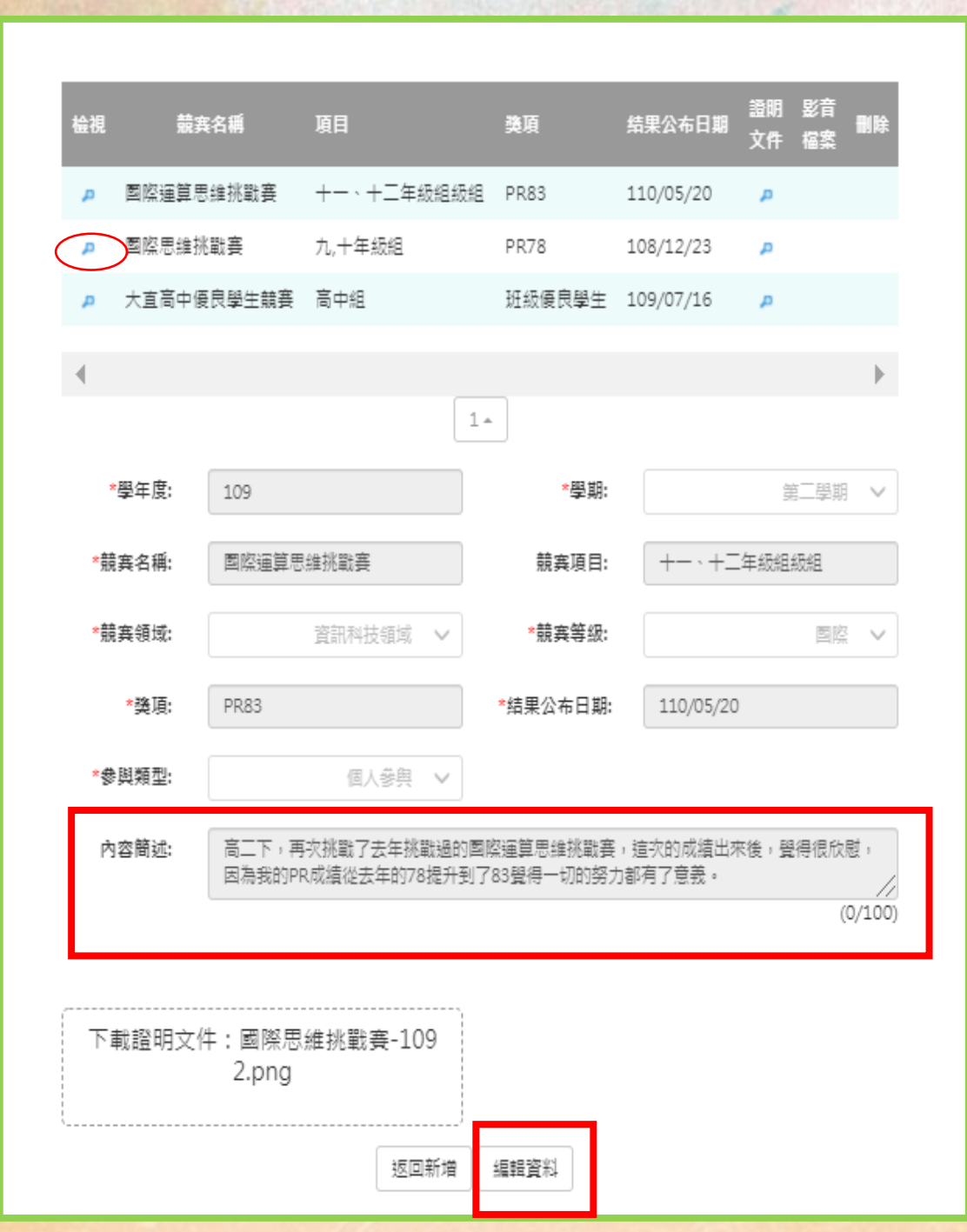

3-2.競賽參與紀錄 3-3.檢定證照紀錄

## \*學生依照自己個人表現編輯

Word或簡報方式 (例如) 1.獎狀或證書 2.學習到什麼? 3.遇到挫折如何解決? 4.你自己的改變為何?

#### 服務學習紀錄

| 检視               | 服務     | 名稱       | 服務單位 | 開始日期      | 结束日期      | 時數     | 證明<br>文件 | 影音<br>檔案 | 删除  |  |  |
|------------------|--------|----------|------|-----------|-----------|--------|----------|----------|-----|--|--|
| p                | 暑假返校打掃 |          | 大直高中 | 109/07/29 | 109/07/29 | 3      | p        |          |     |  |  |
| p                | 防疫線上。  | 上課演練     | 大直高中 | 109/05/23 | 109/05/23 | 1      | p        |          |     |  |  |
| •                |        |          |      |           |           |        |          |          | •   |  |  |
|                  |        |          |      | 1*        |           |        |          |          |     |  |  |
| ×                | 學年度:   | 108      |      |           | *學期:      |        |          | 第二學業     | 1 ~ |  |  |
| *服務名稱:<br>*閩始日期: |        | 防疫線上     | 上課演練 |           | *服務單位:    | 大直高    | ф        |          |     |  |  |
|                  |        | 109/05/2 | 23   |           | *结束日期:    | 109/05 | 5/23     |          |     |  |  |

內容簡述: 因為武漢肺炎(新冠病毒)的來襲,學校可能會啟用線上上課,所以在5/23這日的早上10 點,來進行演練,因為大家都不熟悉攝作,所以用了很久才用好,大家都覺得線上上課 (0/100)

\*時數:

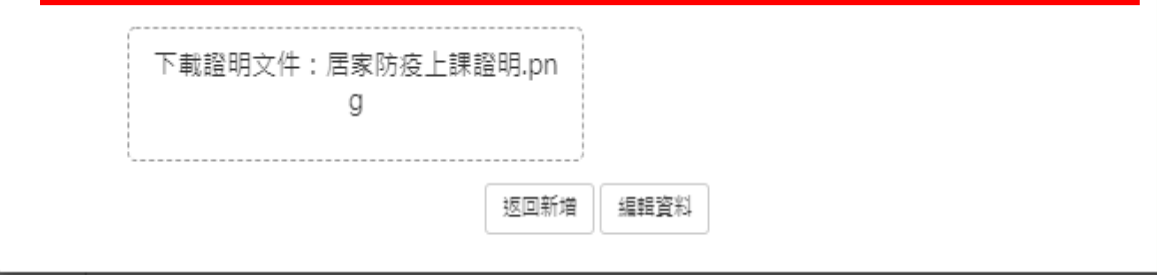

#### 3-4.服務學習紀錄

## \*學生依照自己個人表現編輯

#### \*不能有未來時間

\*此活動是在哪一學年度進行, 不是在哪一學年度編輯。 彈性學習時間紀錄

| 皆無資料   ▲   ▲   ▲   ▲   ▲   ▲   ▲   ▲   ▲   ▲   ▲   ▲   ▲   ▲   ▲   ▲   ▲   ▲   ▲   ▲   ▲   ▲   ▲   ▲   ▲   ▲   ▲   ▲   ▲   ▲   ▲   ▲   ▲   ▲   ▲   ▲   ▲   ▲   ▲   ▲   ▲   ▲   ▲   ▲   ▲   ▲   ▲   ▲   ▲   ▲   ▲   ▲   ▲   ▲   ▲   ▲   ▲   ▲   ▲   ▲   ▲   ▲   ▲   ▲   ▲   ▲   ▲   ▲   ▲   ▲   ▲   ▲   ▲   ▲   ▲   ▲   ▲   ▲   ▲   ▲   ▲   ▲   ▲   ▲   ▲   ▲   ▲   ▲   ▲   ▲   ▲   ▲   ▲   ▲   ▲   ▲   ▲   ▲   ▲   ▲   ▲   ▲   ▲   ▲   ▲   ▲   ▲   ▲   ▲   ▲   ▲   ▲   ▲   ▲   ▲   ▲   ▲   ▲   ▲   ▲   ▲   ▲   ▲   ▲   ▲   ▲   ▲   ▲   ▲   ▲   ▲   ▲   ▲   ▲   ▲   ▲   ▲   ▲   ▲   ▲   ▲   ▲   ▲   ▲   ▲   ▲   ▲   ▲   ▲   ▲   ▲   ▲   ▲   ▲   ▲   ▲   ▲   ▲   ▲   ▲   ▲   ▲   ▲   ▲   ▲   ▲   ▲   ▲   ▲   ▲   ▲   ▲   ▲   ▲   ▲   ▲   ▲   ▲   ▲   ▲   ▲   ▲   ▲   ▲   ▲ | 檢視 類別   | 名稱 開設單位                          | 每週節數     | 開設週數   | 證明<br>文件                  | 影音<br>檔案        | 刪除   |  |  |  |
|----------------------------------------------------------------------------------------------------|---------|----------------------------------|----------|--------|---------------------------|-----------------|------|--|--|--|
| ▲<br>*學年度: 111 *學期: 第一學期 ▲<br>*類別: 自主學習 ▲ *開設名稱: 12<br>#開設單位: 開設單位 *每週節數: 2<br>*開設週數: 18 1-18<br>內容簡述: 就彈性學習所進行之活動填入100字內之內容簡述<br>(0/100)                                                                                                    |         |                                  | 暫無資料     | 4      |                           |                 |      |  |  |  |
| 1▲         *學年度:       111       *學期:       第一學期 ×         *類別:       自主學習 ×       *開設名稱:       證性學習時間名稱         開設單位:       開設單位       *每週節數:       2         *開設週數:       18       1-18         內容簡述:       就彈性學習所進行之活動填入100字內之內容簡述       (0/100)                                                                                                    | 4       |                                  |          |        |                           |                 | h    |  |  |  |
| <ul> <li>*學年度: 111 *學期: 第一學期 ▼</li> <li>*預別: 自主學習 ▼ *開設名稱: 僅性學習時間名稱</li> <li>開設單位: 開設單位 *每週節數: 2</li> <li>*開設週數: 18 1-18</li> <li>內容簡述: 就彈性學習所進行之活動填入100字內之內容簡述</li> </ul>                                                                                                    | 1       |                                  | 1.       |        |                           |                 | ٢    |  |  |  |
| <ul> <li>*類別: 自主學習 ✓ *開設名稱: ☐型性學習時間名稱</li> <li>開設單位: 開設單位 *每週節數: 2</li> <li>*開設週數: 18 1-18</li> <li>內容簡述: 就彈性學習所進行之活動填入100字內之內容簡述</li> <li>(0/100)</li> </ul>                                                                                                    | *學年度:   | 111                              |          | *學期:   |                           | 第一章             | 學期 ✔ |  |  |  |
| 開設單位       *每週節數:       2         *開設週數:       18       1-18         內容簡述:       就彈性學習所進行之活動填入100字內之內容簡述       //         (0/100)                                                                                                    | *類別:    | 自主學習                             | ଅ ∨      | *開設名稱: | 彈性學習時                     | 間名稱             |      |  |  |  |
| *開設週數: 18 <b>1-18</b><br>內容簡述: 就彈性學習所進行之活動填入100字內之內容簡述 (0/100)                                                                                                    | 開設單位:   | 開設單位                             |          | *每週節數: | 2                         |                 |      |  |  |  |
| 內容簡述: 就彈性學習所進行之活動填入100字內之內容簡述<br>(0/100)                                                                                                    | *開設週數:  | <sup>18</sup> <b>1-1</b>         | 8        |        |                           |                 |      |  |  |  |
| (0/100)                                                                                                    | 內容簡述:   | 就彈性學習所進行之活動                      | 填入100字內之 | 內容簡述   |                           |                 |      |  |  |  |
|                                                                                                    | (0/100) |                                  |          |        |                           |                 |      |  |  |  |
| 上傳證明文件     上傳影音檔案       (pdf,png,jpg/上限4MB)     (mp3,mp4/上限10MB)       可拖曳上傳     可拖曳上傳                                                                                                    | (pdf,p  | 上傳證明文件<br>ng,jpg/上限4MB)<br>可拖曳上傳 |          | (mp3,  | 上傳影音檔:<br>mp4/上限<br>可拖曳上傳 | 案<br>10MB)<br>見 |      |  |  |  |

儲存

3-5.彈性學習時間紀錄

## \*學生依照自己個人表現編輯 \*開課週數:1-18

| *自主學習   | *學年度:  | 111               |
|---------|--------|-------------------|
| *選手培訓   | *類別:   | 自主學習 🗸            |
| *充實課程   | 開設單位:  | 自主學習<br>選手培訓      |
| *補強性課程  | *開設週數: | 充實(增廣)課程<br>補強性課程 |
| *學校特色沽動 | 內容簡述:  | 學校特色活動<br>        |

#### 團體活動時間紀錄

| t<br>t    | ≜<br>時間類別<br>見 | 辦理單位                       | 內容名稱          | 開始日期      | 结束日           | 期           | 節數          | 證明文件         | 影音檔案             | 刪除                |
|-----------|----------------|----------------------------|---------------|-----------|---------------|-------------|-------------|--------------|------------------|-------------------|
| $\subset$ | 1.斑級活<br>動     | 國際特赦組織(台灣分<br>會)           | 寫信馬拉<br>松     | 108/12/10 | 108/1         | 2/31        | 1           | д            |                  |                   |
| 4         |                |                            | 1             | *         |               |             |             |              |                  | •                 |
|           | *學年度:          | 108                        |               | *學:       | 期:            |             |             | ŕ            | 一學期              | ~                 |
|           | *時間類別:         | 1.斑級                       | 活動 🗸          | 辦理單       | 位:            | 國際          | 特赦組織        | 16(台灣分       | }會)              |                   |
|           | *內容名稱:         | 寫信馬拉松                      |               | *開始日      | 期:            | 108/        | 12/10       |              |                  |                   |
|           | *结束日期:         | 108/12/31                  |               | *節        | 數:            | 1           |             |              |                  |                   |
|           | 內容簡述:          | 在12/10的一堂公民課<br>人道原因而被監禁的人 | 中,公民老師、民的求救影片 | 相我們介紹了國   | ■際特赦(<br>戝深受感 | 泪織,∷<br>觸,於 | 並觀看]<br>是立即 | 了那些因<br>用英文编 | 1為不<br>8給了<br>(0 | \$<br>//<br>/100) |
|           | 下載證印           | 月文件:寫信馬拉松.j                | pg<br>返回新増    | 編輯資料      |               |             |             |              |                  |                   |

#### 3-6.團體活動時間紀錄

## \*學生依照自己個人表現編輯

#### \*不能有未來時間

#### \*此活動是在哪一學年度進行, 不是在哪一學年度編輯。

3-7.職場學習紀錄 3-8.作品成果紀錄 3-9.大學及技專校院先修課程紀錄 3-10.其他活動紀錄

## \*學生依照自己個人表現編輯

\* 不能有未來時間 \* 此活動是在哪一學年度進行, 不是在哪一學年度編輯。

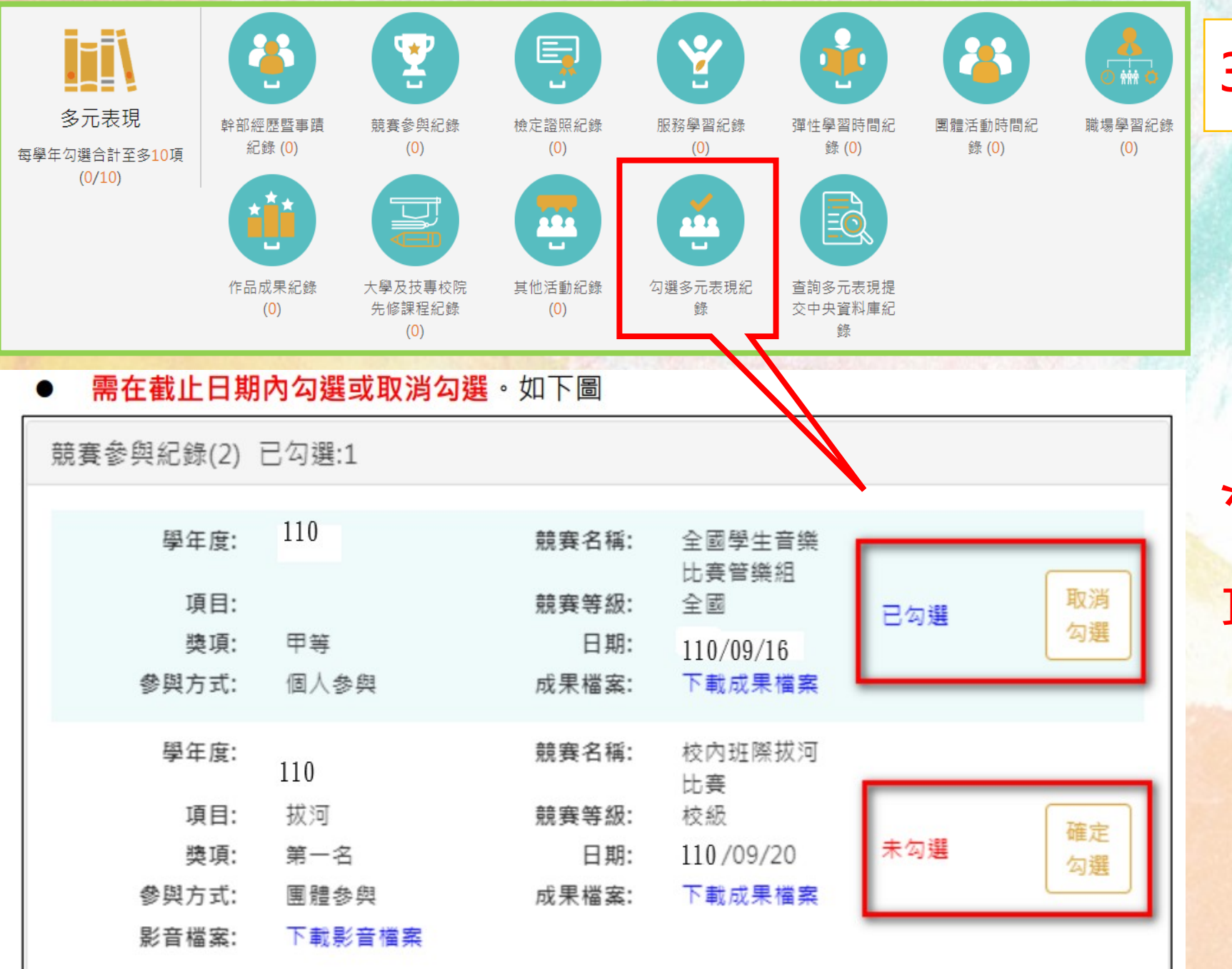

#### 3-11.勾選多元表現紀錄

\*學年制, 最多勾選10件

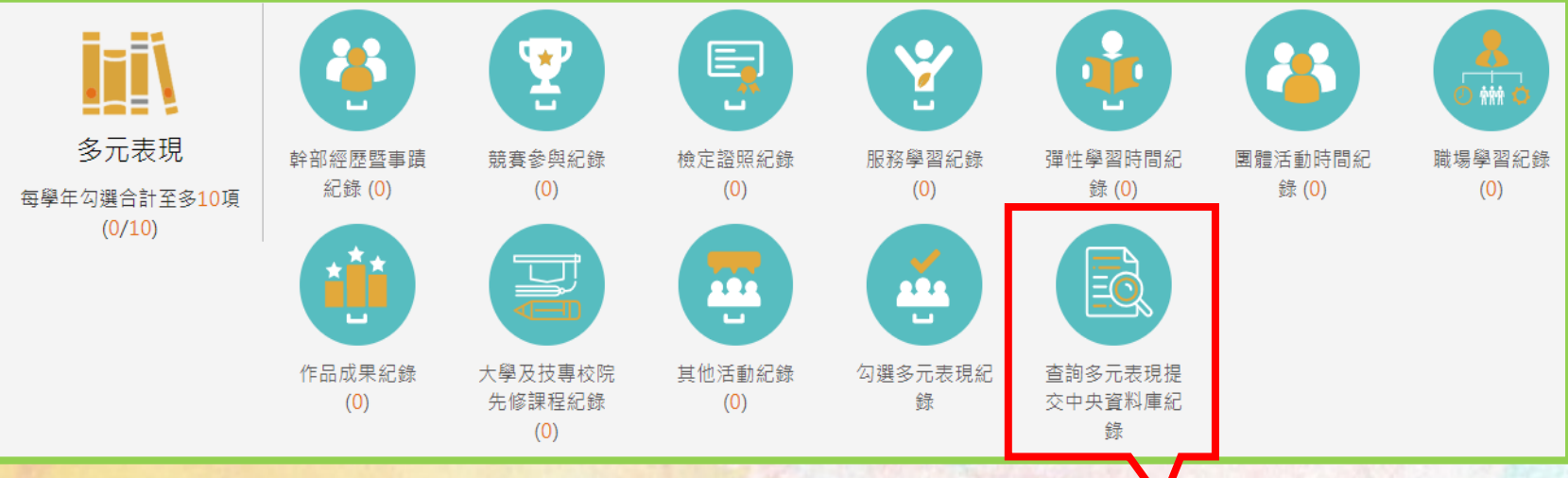

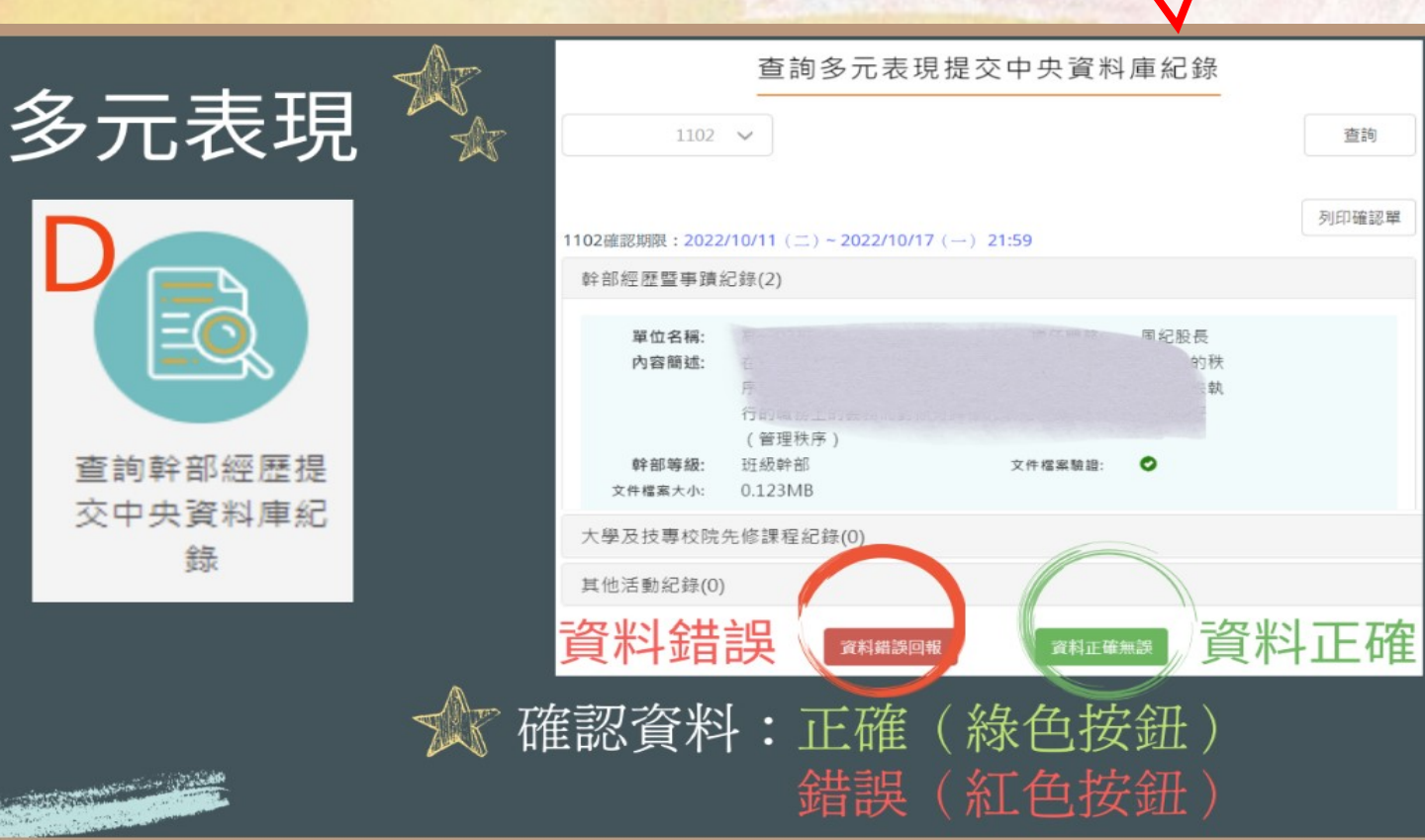

錄

## 3-12.查詢多元表現提交中 央資料庫紀錄

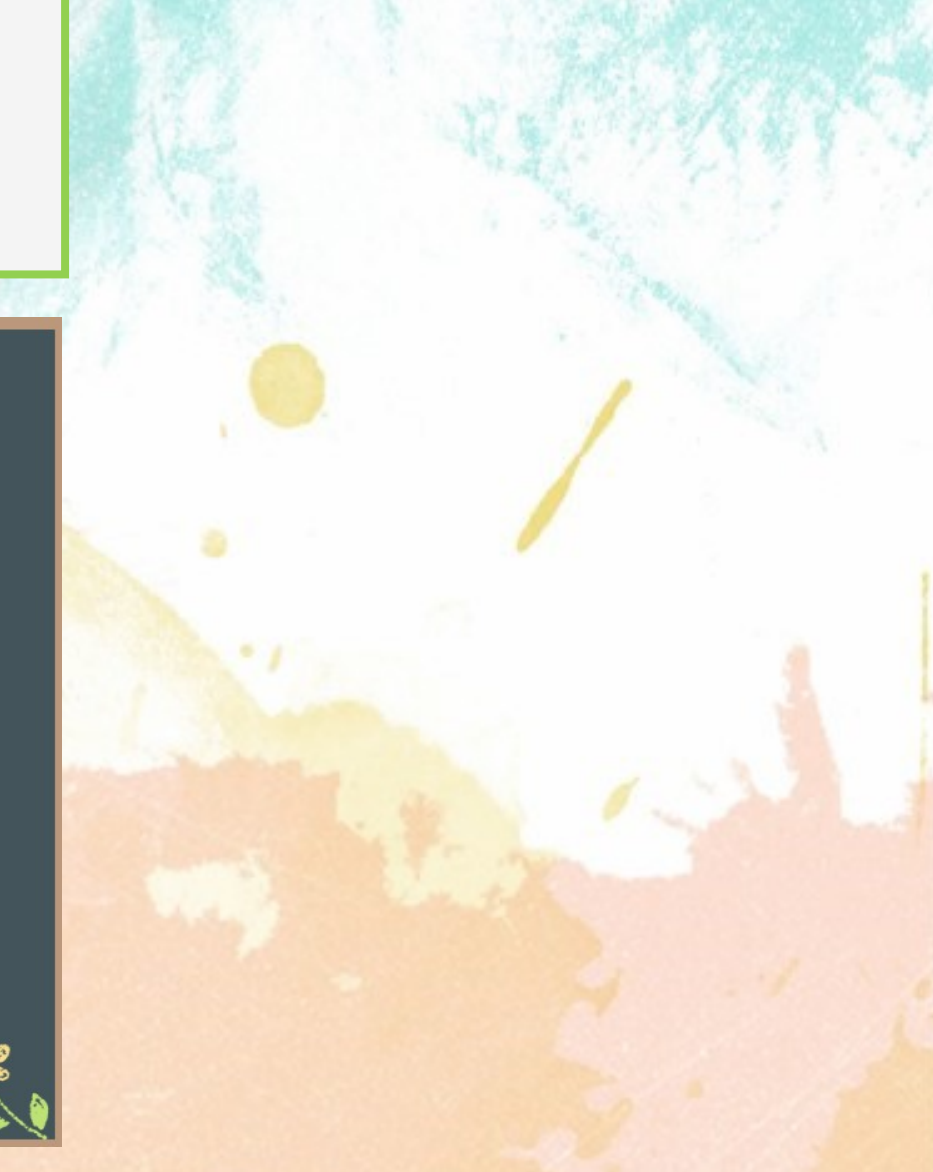